## HP Ink Tank 110 series

Lea Esto

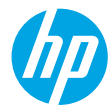

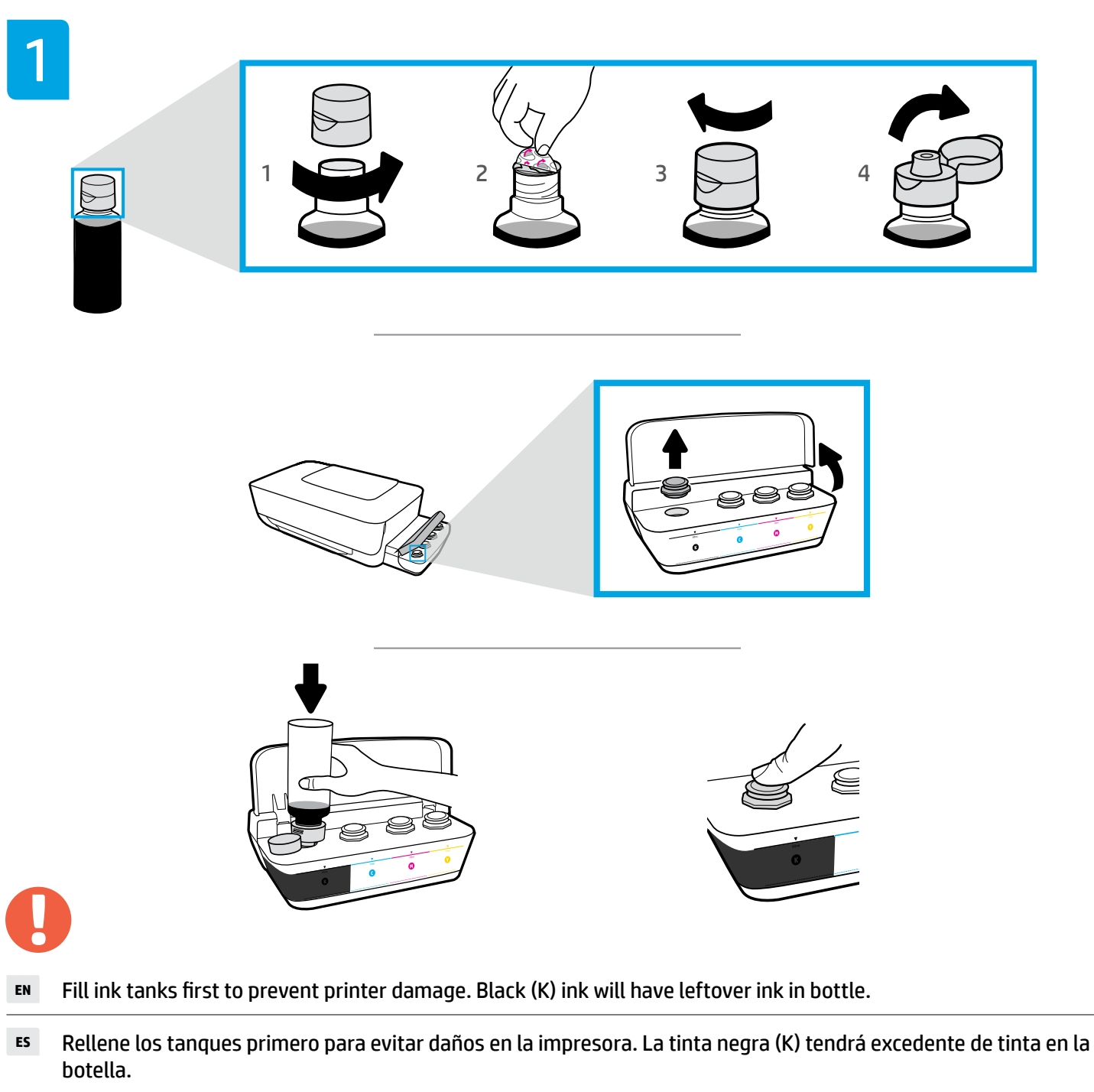

PT Primeiro encha os tanques de tinta para evitar danos à impressora. A tinta preta (K) terá sobra no recipiente.

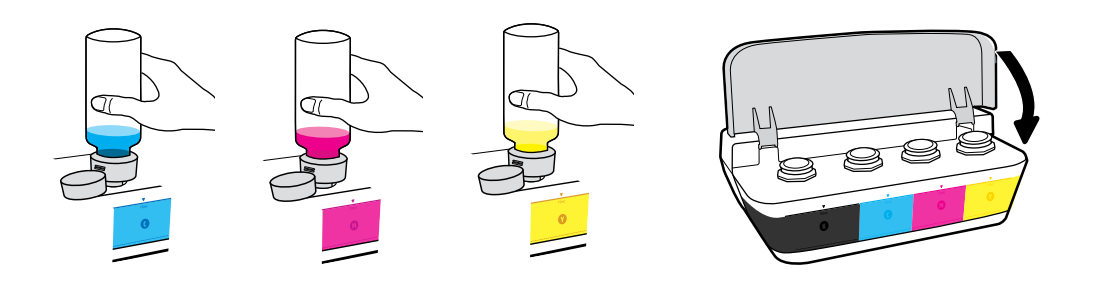

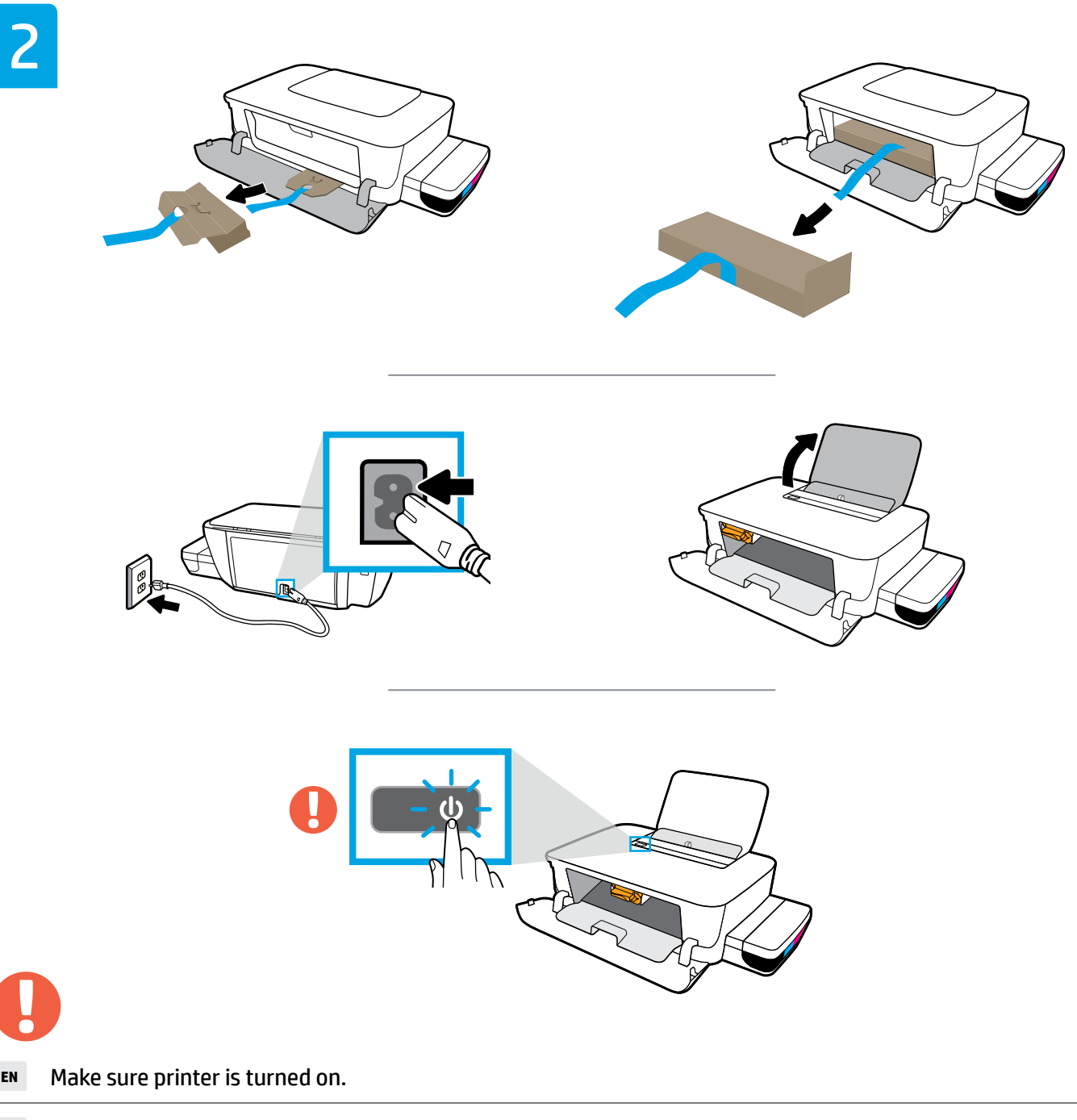

- Asegúrese de que la impresora esté encendida. ES
- Verifique se a impressora está ligada. PT

EN

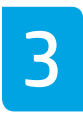

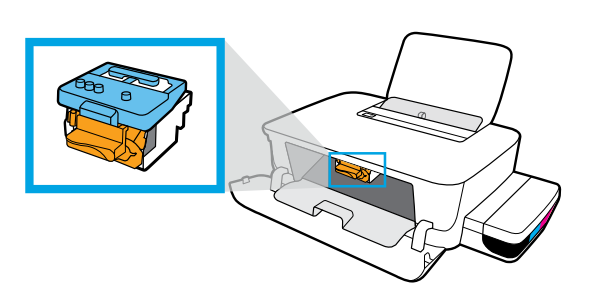

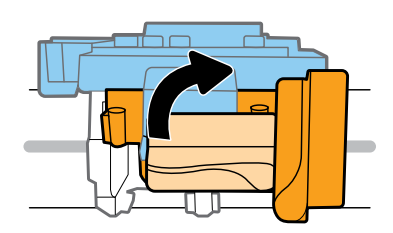

- **EN** Wait for carriage to go to center and stop. Turn orange handle.
- ES Espere a que el carro de impresión se coloque en el centro y, después, pare. Gire la palanca naranja.
- PT Aguarde o carro de impressão se mover para o centro do equipamento e parar. Vire a alavanca laranja.

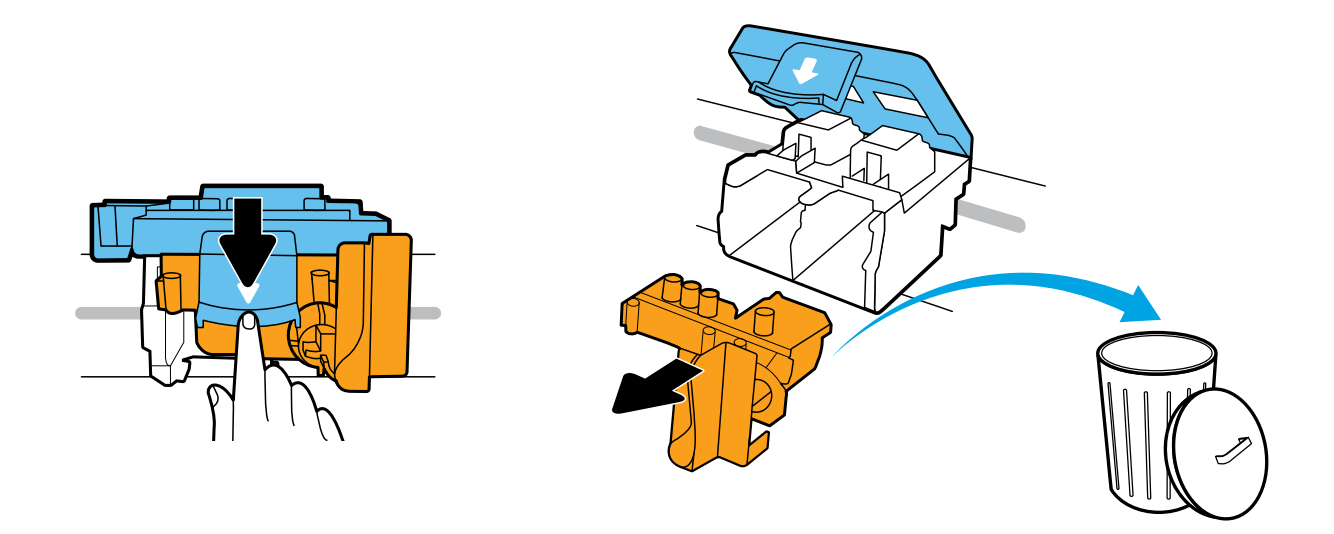

- **EN** Press down on blue latch to open. Remove and discard orange plastic piece. Handle carefully to avoid ink stains.
- <sup>ES</sup> Pulse hacia abajo en el pestillo azul para abrir. Quite y deseche la pieza de plástico naranja. Manéjela con cuidado para evitar manchas de tinta.
- PT Pressione a trava azul para baixo para abrir. Remova e descarte a peça laranja de plástico. Manipule com cuidado para evitar manchas de tinta.

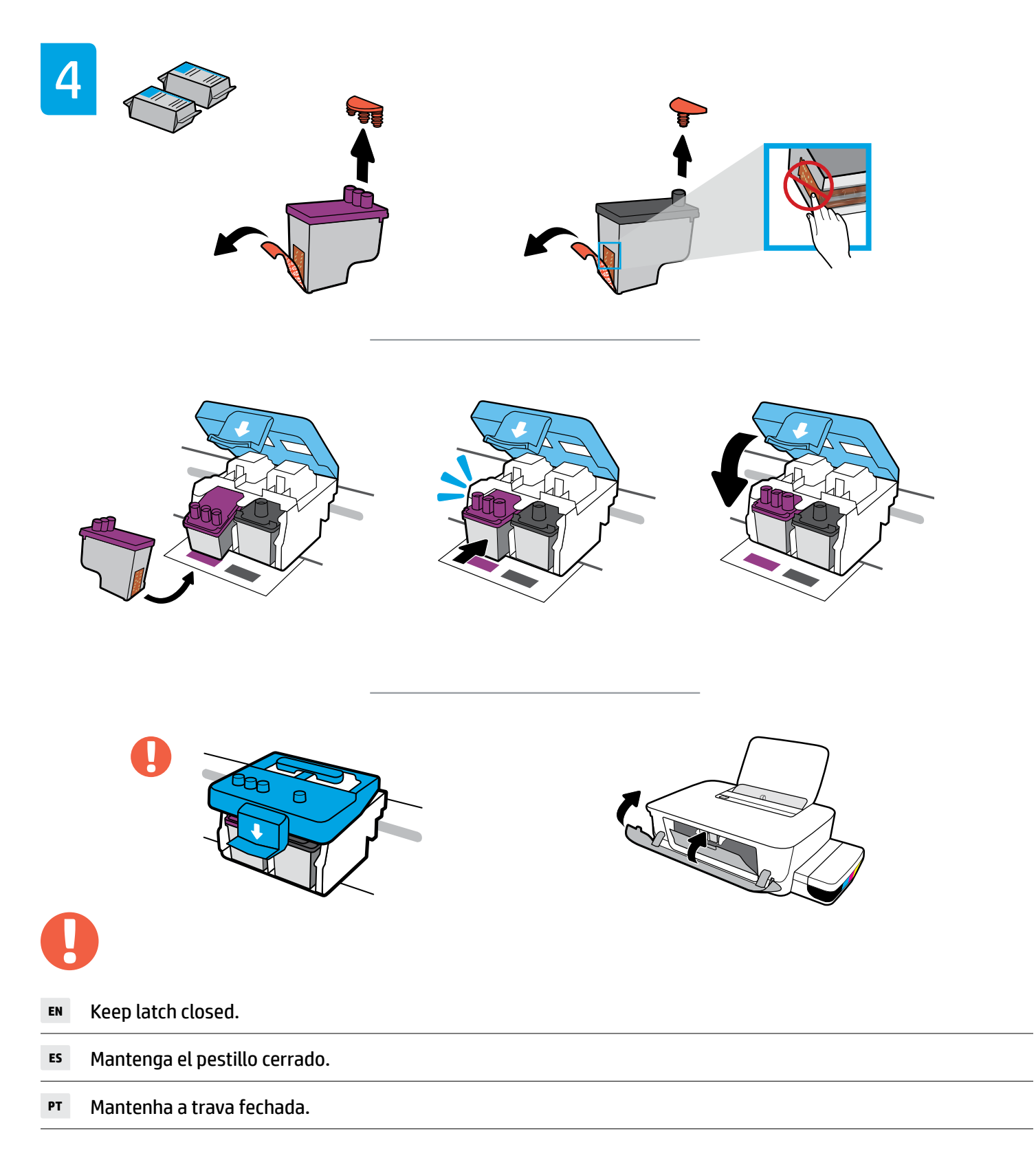

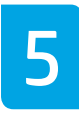

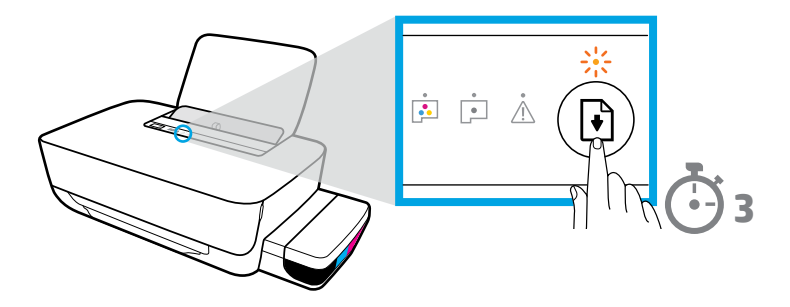

- **EN** Press and hold () (Resume button) for 3 seconds. Resume light will flash, then turn off.
- ES Pulse y mantenga pulsado 🕑 (botón Reanudar) durante 3 segundos. El indicador luminoso Reanudar parpadeará y luego se apagará.
- PT Pressione e segure 🕑 (botão Continuar) por três segundos. A luz Continuar piscará e desligará em seguida.

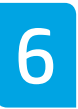

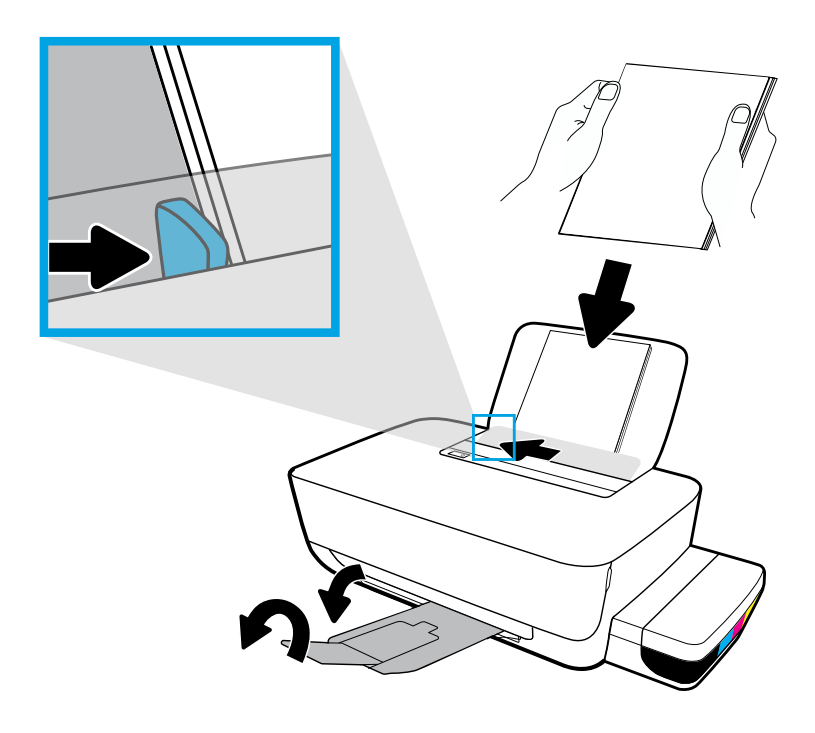

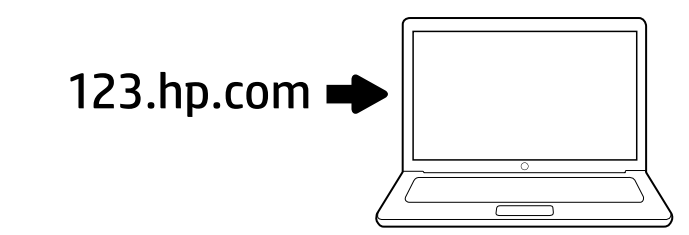

**EN** Enter **123.hp.com** in a web browser to install the HP printer software. Connect USB cable only when prompted during software installation. After installation, you are ready to print!

**Note for Windows® users:** You can also order a printer software CD at **www.support.hp.com**.

PT Digite 123.hp.com em um navegador para instalar o software da impressora HP. Conecte o cabo USB somente quando solicitado durante a instalação do software. Depois da instalação, você está pronto para imprimir!

**Observação para usuários do Windows®:** Também é possível solicitar um CD do software da impressora em **www.support.hp.com**. ES Escriba 123.hp.com en un navegador web para instalar el software de la impresora HP. Conecte el cable USB cuando se le indique durante la instalación del software. Después de la instalación, está listo para imprimir.

Nota para usuarios de Windows<sup>®</sup>: también puede solicitar un CD con el software de la impresora en www.support.hp.com.

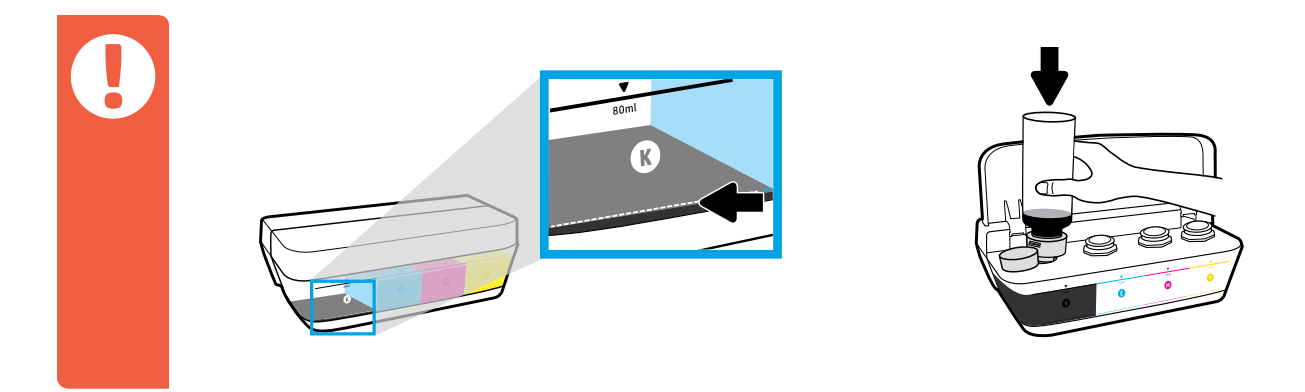

- Always refill ink before it goes below minimum ink level line.
- ES Rellene siempre la tinta antes de que esté por debajo de la línea de nivel mínimo.
- **PT** Sempre faça o reabastecimento da tinta antes que o nível fique abaixo da linha mínima de tinta.

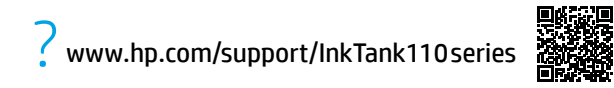

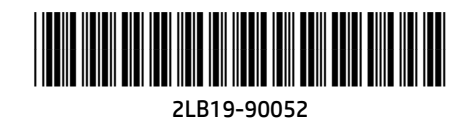

Microsoft and Windows are either registered trademarks of Microsoft Corporation in the United States and/or other countries.

Printed in English Printed in Spanish Printed in Portuguese